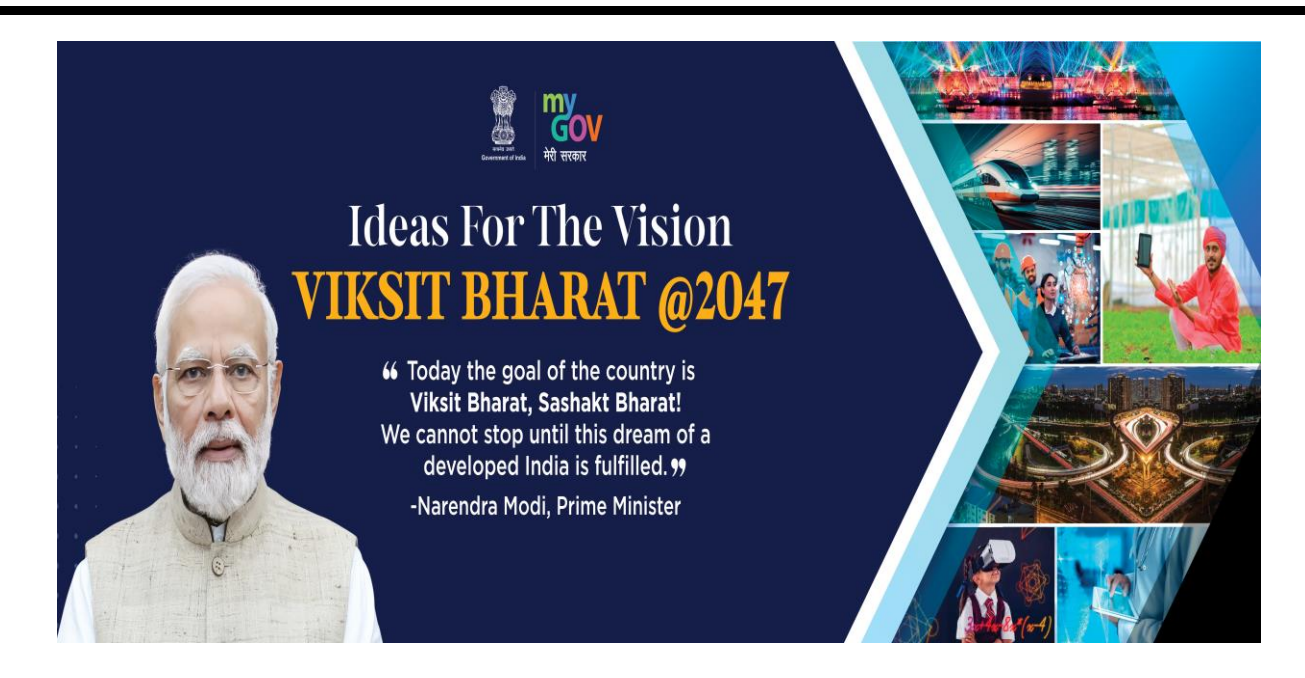

## Stepwise Guidance for submitting ideas for the Vision VIKSIT BHARAT @ 2047

Students to **follow the following steps** while submitting their feedback on the portal **Step – 1:** Visit the MyGov Portal (www.mygov.in) and proceed to the Viksit Bharat Consultation section by click on the link https://innovateindia.mygov.in/viksitbharat2047/

Or scanning the QR Code

Step – 2: Click on "share your ideas for Viksit Bharat" and register for login.

**Step – 3: Provide your personal details.** 

Step – 4: Share your ideas for Viksit Bharat@2047 on 1 or more of the following Themes: i. Empowered Indians (Education, Health, Sports, Nari Shakti, Caring Society, Culture)

ii. Thriving and Sustainable Economy (Agriculture, Industry, Services, Infrastructure, Energy, Green Economy, Cities)

iii. Innovation, Science & Technology (Research & Development, Digital, Startups)

iv. Good Governance and Security

v. India in the World

Answer the following questions sequentially on the Portal;

How should a Viksit Bharat look like in 2047 in different aspects?

What do we need to do to reach this goal?

What can you do to make ViksitBharat@2047 possible?

**Step – 5:** Provide the idea for the Viksit Bharat @ 2047 and mention about your role/ contribution towards making India as a developed nation.

Step – 6: Submit the form along with your email ID and download the Certificate from your email.

Step – 7: Share your experience and your thoughts, pictures with certificates on Social Media with **#Ideas4ViksitBharat.** Students to **upload the Selfie** with the specific background/ Viksit Bharat @ 2047 banner showing participation in the initiative on their Facebook or Instagram account tagging **#Ideas4ViksitBharat.** Students can make it as **DP on social media** platforms.

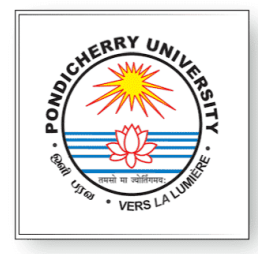

## **Pondicherry University**

(A Central University under Ministry of Education, Govt. of India) Kalapet, Puducherry, India

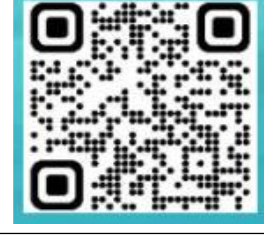